## Scholarship Application Process: Step-by-Step Student Guide 2024

**1.** To start, go to: <u>www.ccccfoundation.org</u>

Click the green button "Apply for Scholarships!"

Apply for Scholarships!

**2.** Choose the category that applies to you: You will only fit into <u>ONE</u> of the three.

Non-Commencement: you will be continuing your education at 4Cs next semester.

**Commencement**: you are graduating or transferring to another school next semester.

| NON-<br>COMMENCEMENT                            | COMMENCEMENT<br>SCHOLARSHIPS                                          | PROJECT FORWARD<br>SCHOLARSHIPS                                    |
|-------------------------------------------------|-----------------------------------------------------------------------|--------------------------------------------------------------------|
|                                                 | Are you? — Graduating with a degree                                   | New or returning students                                          |
| in the fall                                     | <b>Or?</b> — Have completed a certificate course                      | Enrolled in vocational classes<br>Taking classes at CCCC next fall |
| Or? — Currently taking classes at CCCC          | Or? —Transferring credits                                             |                                                                    |
| And? — Will be taking classes at CCCC next fall | And? — Will be taking classes at another college or university in the |                                                                    |
| APPLY                                           | fall                                                                  | APPLY                                                              |

**TIP:** You <u>must</u> be (or plan to be) enrolled in the "Project Forward" program to apply for scholarships listed under this category. Otherwise, choose "Commencement" or "Non-Commencement".

Click "Begin Search"

Begin Search

**3.** Complete the questionnaire. Questions marked with a red asterisk \* are required. You may not continue without providing an answer for those questions.

Click "Search"

Search

**4.** Based on your answers, the program will generate a custom list of scholarships that you qualify for. Check off all that are of interest to you.

**TIP:** Click "View Details" under the scholarship name to view any/all requirements.

## Program Search Results

Returned 38 based on your search. Search Criteria.

Check the Select box next to each program for which you're interested in applying. When you're ready, click Save to My Applications to save your selections and begin completing each application.

| CCCC Alumni Association<br>Deadline: March 06 2020 at 11:59 PM EST (Midnight)<br><u>View Details</u>       |
|----------------------------------------------------------------------------------------------------|
| Bertie Banas Memorial Nursing<br>Deadline: March 06 2020 at 11:59 PM EST (Midnight)<br><u>View Details</u> |
| Ruth B. Burrough<br>Deadline: March 06 2020 at 11:59 PM EST (Midnight)<br><u>View Details</u>              |
| CCCC Educational Foundation - Non-Commencement                                                             |

Click "Save to my Applications"

Save to My Applications

**5.** You must create a NEW account to proceed. Click on the tab titled "Create New Account" on the right hand side, and fill in all required information.

| Sign In      | Create New Account |
|--------------|--------------------|
| Create New   | Account            |
| First Name 📍 |                    |
|              |                    |
| Last Name *  |                    |
|              |                    |
|              |                    |
| Empil *      |                    |

6. Start by completing the "Common Application" located at the top of your scholarship list.

Make sure to fill in all information marked with a red asterisk. \*

| My Applications                            |      |             |                              |  |
|--------------------------------------------|------|-------------|------------------------------|--|
| Search                                     |      |             |                              |  |
| Program                                    |      | ▲ Status    | <ul> <li>Deadline</li> </ul> |  |
| (i) 2020 Non-Commencement Common Applica   | tion | Not Started | 03/06/2020                   |  |
| ① Dr. Stanley L. and Mary M. Kocot Nursing |      | Not Started | 03/06/2020                   |  |
| Wilkens Family Nursing                     |      | Not Started | 03/06/2020                   |  |
|                                            |      |             |                              |  |
|                                            |      |             |                              |  |

**TIP:** The information provided in your Common Application will transfer to every subsequent scholarship you apply for on your list, so you'll only need to write the 3 mandatory essays once.

**7.** Continue down the list of scholarships until you're finished.

**TIP:** Some applications may require additional information to complete. In the case references are needed, students must have them sent out and completed by the application deadline - **Friday, March 8 2024.**